附件 1

# 信息自助披露平台用户申请指引

## 目 录

| 2 | 用户申请说明    | <i>-</i> , |
|---|-----------|------------|
| 2 | 用户申请流程    | <u> </u>   |
| 9 | 用户密码修改或找回 | 三,         |
| 9 | 、首次登录修改密码 |            |
|   | 、 找回密码操作  |            |

#### 一、用户申请说明

信息披露帐号由信息披露人员通过货币网信息自助披露平台自主申请,**帐 号与申请用户信息一一对应**。帐号申请成功后将在用户第一次登录平台时自动 绑定至用户本人的电脑,如发生密码遗失或更换电脑的情况,需通过本人的手 机进行找回密码或解绑操作。机构帐号对应的用户信息发生变更,或通过系统 左上角用户信息变更修改或向货币网业务人员申请修改。不同披露性质的帐号 申请注意事项如下:

1、拆借市场成员作为机构用户,每家机构申请一个帐号,不可重复申请;

2、债券主承销商、评级公司、债券发行人等可以按实际工作需要申请多个 用户帐号,账号应与使用人员一一对应;;

3、金融债券发行人按本机构披露的职责分工,如涉及到两个部门的(如财 务报告统一由董办披露,其他文件由发行部门披露的),两个部门帐号可分开申 请:

自助披露事务业务联系: 用户申请及场务咨询:4009787878-4 债券信息披露业务:021-38585521 拆借市场披露业务:021-38585452

#### 二、用户申请流程

登陆货币网信息自助披露平台→新用户申请→选择信息披露性质→填写信 息披露部门及部门领导信息→填写用户信息→提交后保存或打印申请表→盖机 构公章并将盖章件扫描后邮件发送至info@chinamoney.com.cn(拆借市场成员用 户申请请发送至wufang@chinamoney.com.cn)→获得具有用户名和初始密码通知邮 件→登陆信息披露专区修改密码后正式使用。具体申请步骤见下:

用户进入中国货币网(www.chinamoney.com.cn),点击"信息自助披露平台",进入信息自助披露平台首页,见下图:

|                          | 中国代工                                              | 网体自古时地震亚人                                                                                                    |
|--------------------------|---------------------------------------------------|----------------------------------------------------------------------------------------------------|
| C中國於道法影中~<br>全國銀行间阿班銀街中心 | 中国货币<br>一部 研究<br>一部 研究<br>一部 研究<br>一部 研究<br>一部 研究 | <ul> <li>网信息目助扱露半台</li> <li>」</li> <li>」         」         」         」         」         」         」         」         」         」         」         」         」         」         」         」         」         」         」         」         」         」         」         」         」         」         」         」         」         」         」         」         」         」         」         」         」         」         」         」         」         」         」         」         」         」         」         」         」         」         」         」         」         」         」         」         」         」         」         」         」         」         」         」         」         」         」         」         」         」         」         」         」         」         」         」         」         」         」         」         」         」         」         」         」         」         」          」          」         」         」         」         」         」          」          」          」          」          」          」            」            」</li></ul> |

第一步:在主页上点击"申请新用户"按钮,可进入用户申请页面,阅读用户申 请说明。

| 货币网自助披露平台用户权限说明                                                                                                    | 法律声明                                                                                                    |  |  |  |  |
|----------------------------------------------------------------------------------------------------|----------------------------------------------------------------------------------------------------|--|--|--|--|
| <ul> <li>專歐的用户,</li> <li>中国货币网信息自助披露系统是全国银行间同业拆借中心根据人</li> <li>银行、交易商协会等监管机构制定的信息披露规则要求,向需在银行间市场披露信息的相关机构提供自助信息披露的平台。目前,自助<br/>发露功能的申请仅针对以下机构开放。</li> <li>1、经人民银行批准进行银行间债券市场企业债、金融债、非金融</li> <li>处业债务融资工具承销的主承销商。</li> <li>2、在银行间债券市场发行政策性金融债、管通金融债、次级债、</li> <li>3、经监管机构批准对银行间市场上市的债券进行跟踪评级的评级公司。</li> <li>4、经人民银行批准进入银行间折借市场的非银行类金融机构。</li> <li>5、人民银行、银行间交易商协会等监管机构。</li> <li>用户自行注册后,需下载申请表并提交全国银行间同业拆借中</li> <li>5、经验证满足上述申请条件后才可以获得相应权限。</li> </ul> | <ol> <li>、中国货币网信息自助披露系统仅供用户根据监管机构制定的<br/>息披露规则向银行间市场提交信息披露文件。用户使用自助披露系统<br/>即被视为已经完全知悉、理解并接受本声明的全部内容。</li> <li>、用户应遵守法律法规的规定、监管机构以及全国银行间同业。<br/>借中心制定并颁发适用于信息披露有关的各项规则、规定、办法、须<br/>知、指引等规范性文件。用户不得上传与银行间市场无关的信息文件<br/>或用不当手段恶意皱坏自助披露系统。</li> <li>、用户通过自助披露系统提交的信息披露文件视同已授权中国<br/>币例向市场公布,并确保上传文件的真实性、准确性和完整性、文件<br/>一经公布不得随意变更。确有必要进行变更的,应按照规范性文件中<br/>相关规定办理。</li> <li>、用户应对使用后果承担全部法律责任。</li> <li>、全国银行间司业拆借中心应采取合理措施保证信息自助披露<br/>统的正常运斥,但并不对此作任何担保。</li> <li>、如因用户违反本声明而给全国银行间同业拆借中心造成损失。</li> </ol> |  |  |  |  |

第二步:选择机构

| 115-03-13 🔳 业务容                                                                                   | ;询: 021-50791761/58860310 操作咨询: 021-68797878转"网站及信息业务" |
|---------------------------------------------------------------------------------------------------|--------------------------------------------------------|
| 中國英印內信息日期援<br>1 查看申请权限说明                                                                          | 2 填写机构信息 3 填写主管部门信息 4 填写用户详细信息 5 确认提交信息 6 注册完成         |
| 输入机构关键字后选择本机                                                                                      | 1构,如本机构无法在列表中找到,请点击"新建机构",在弹出的输入框内录入机构全称               |
| l构名称:                                                                                             | <ul> <li>● 选择机构</li> <li>● 新建机构</li> </ul>             |
|                                                                                                   |                                                        |
| 說指<br>將<br>一<br>一<br>一<br>一<br>一<br>一<br>一<br>一<br>一<br>一<br>一<br>一<br>一<br>一<br>一<br>一<br>一<br>一 | 腰性质                                                    |
| y露性质: 诸选择                                                                                         |                                                        |
|                                                                                                   |                                                        |
|                                                                                                   |                                                        |

 1、 搜索本机构名称:勾选"选择机构",输入机构关键字,如:中国银行,下 拉框中会出现包含"中国银行"的所有已经存在的机构名称,如有本机构则在列 表中找到本机构选中,见下图;

| 🕑 中国货巾网信息自助报                                                           | 國王台用户申请                                                                                                    |           |                             |        |
|------------------------------------------------------------------------|----------------------------------------------------------------------------------------------------|-----------|-----------------------------|--------|
| 1 查看申请权限说明                                                             | 2 填写机构信息                                                                                                    | 3 填写主管    | 梵部门信息 🔇 填写用户详细信息 🌀 确认提交信息 🌘 | 🬀 注册完成 |
| 请输入机构关键字后选择本材                                                          | <b>凢构,如本机构无法在列表中</b> 打                                                                                          | 找到,请点击"新建 | 机构",在弹出的输入框内录入机构全称          |        |
|                                                                        |                                                                                                    |           |                             |        |
| 机构名称: 中国银行                                                             |                                                                                                    | ⊙ 选择机构 ○  | )新建机构                       |        |
| 中国银行服                                                                  | 皮份有限公司                                                                                                    |           |                             |        |
| 您选择的机构: 9 中国银行(                                                        | Shibor报()                                                                                                    |           |                             |        |
| 中国银行(                                                                  | 香港)有限公司上海分行                                                                                                    |           |                             |        |
| 诸选辞甲诸用尸界中国银行(                                                          | 香港)有限公司深圳分行                                                                                                    |           |                             |        |
|                                                                        | The second second second second second second second second second second second second second second second se |           |                             |        |
| 中国银行服                                                                  | 设份有限公司北京市分                                                                                                    |           |                             |        |
| 中国银行服<br>按露性质: 行<br>中国银行服                                              | 發份有限公司北京市分<br>發份有限公司福建省分                                                                                        |           |                             |        |
| <ul> <li>         ・ 世国银行服         ・         ・         ・</li></ul>      | 發份有限公司北京市分<br>發份有限公司福建省分                                                                                        |           |                             |        |
| 中国銀行服<br>按露性质: 行<br>中国銀行服<br>行<br>中国銀行服<br>行<br>行                      | 發份有限公司北京市分<br>發份有限公司福建省分<br>發份有限公司广东省分                                                                          | Ŀ         | 步下一步                        |        |
| 中国银行制<br>按露性质:<br>行<br>中国银行制<br>行<br>中国银行制<br>行<br>中国银行制<br>行<br>中国银行制 | 設備有限公司北京市分     投份有限公司福建省分     设份有限公司广东省分     负份有限公司广东省分     负份有限公司江苏省分                                          | ±=        | 步下一步                        |        |
| 按露性质:                                                                  | 發侨有限公司北京市分<br>使份有限公司福建省分<br>使份有限公司广东省分<br>使份有限公司广东省分                                                            | 1-        |                             |        |

2、如无本机构,则需新建机构,具体操作为:勾选"新建机构",输入机构名称,

见下图:

| C 中國外海東多中心 信息自助披露平台<br>金国银行间同业拆借中心                                   |
|----------------------------------------------------------------------|
| 2015-03-16 圖业务咨询: 021-50791761/58860310 操作咨询: 021-68797878转"网站及信息业务" |
| 中国货币网信息自助披露平台用户申请                                                    |
| 1 查看申请权限说明 2 填写机构信息 3 填写主管部门信息 4 填写用户详细信息 5 确认提交信息 6 注册完成            |
| 请输入机构关键字后选择本机构,如本机构无法在列表中找到,请点击"新建机构",在弹出的输入框内录入机构全称                 |
| 机构名称: 🔿 选择机构 💿 新建机构 花旗证券股份有限公司                                       |
| 请选择申请用户所属的相应披露性质                                                     |
| 按露性质: 诸选择 · ·                                                        |
| 上一步下一步                                                               |

第三步:选择机构"披露性质"

| 🚱 🕞 • 🕐 http://200.31.557.77.7342/disclorer/saarap/indexTourApply ettics                                                                                                    | M M K Linstein   | P.        |
|----------------------------------------------------------------------------------------------------|------------------|-----------|
| x+0 wet set octo 1A0 400<br>2 ♦ 0 • \$755-9855+8                                                                                                    | 9 • 0 · ⊕ • ⊙лво | • 0 IAU • |
| ○ *# * 3 ± 5 * # 信息目前接置平台     ○ *# # 3 ± 5 * # 6 息目前接置平台     ○ * # * 3 ± 5 * # 6 息目前接置平台     ○ * # * 3 ± 5 * # 6 息目前接置平台     ○ * # * 3 ± 5 * # 6 息目前接置平台     ○ * # * 3 ± 5 * # 6 息目前接置平台     ○ * # * 3 ± 5 * # 6 息目前接置平台     ○ * # * 3 ± 5 * # 6 息目前接置平台     ○ * # * 3 ± 5 * # 6 息目前接置平台     ○ * # * 3 ± 5 * # 6 息目前接置平台     ○ * # * 3 ± 5 * # 6 息目前接置平台     ○ * # * 3 ± 5 * # 6 息目前接置平台     ○ * # * 3 ± 5 * # 6 息目前接置平台     ○ * # * 3 ± 5 * # 6 息目前接置平台     ○ * # * 3 ± 5 * # 6 息目前接置     ○ * # * 3 ± 5 * # 6 息目前接置     ○ * # * 3 ± 5 * # 6 息目前接置     ○ * # * 3 ± 5 * # 6 息目前接置     ○ * # * 3 ± 5 * # 6 息目前接置     ○ * # * 3 ± 5 * # 6 息目前接置     ○ * # * 3 ± 5 * # 6 息目前接置     ○ * # * 3 ± 5 * # 6 息目前接     ○ * # * 3 ± 5 * # 6 息目前     ○ * # * 3 ± 5 * # 6 息目前     ○ * # * 3 ± 5 * # 6 息目前     ○ * # * 3 ± 5 * # 6 息目前     ○ * # * 3 ± 5 * # 6 息目前     ○ * # * 3 ± 5 * # 6 息目前     ○ * # * 3 ± 5 * # 6 息目前     ○ * # * 3 ± 5 * # 6 息目前     ○ * # * 3 ± 5 * # 6 見     ○ * # * 3 ± 5 * # 6 見     ○ * # * 3 ± 5 * # 6 見     ○ * # * 3 ± 5 * # 6 見     ○ * # 6 ■ 6 ■ 6 ■ 6 ■ 6 ■ 6 ■ 6 ■ 6 ■ 6 ■ 6 |                  |           |
| 2015-03-24 三全专有条, 03:50/29/00:5000039 最优有条, 021-07/97/26 "网络发现真全专"                                                                                                    |                  |           |
| □ 中國省產用信息自動投資平台用户申請                                                                                                    |                  |           |
| 0 Reesting 0 444400 0 444286748 0 4448-288                                                                                                    |                  |           |
| 诸侯人式叫其他学家选择主机吗,如果我和无法没有的考虑很好,这点点"新闻我的",在第三次做入现为是人们和全地                                                                                                    |                  |           |
|                                                                                                    |                  |           |
| O STARCH C BASKIN CHAND                                                                                                    |                  |           |
|                                                                                                    |                  |           |
| 语也并中语用户的描述的语言的意思。<br>第111章                                                                                                    |                  |           |
| RR12. ALS R<br>30.5                                                                                                    |                  |           |
| 生化的自<br>全部研究行人<br>研究的研究                                                                                                    |                  |           |
| 「海峡市<br>油戸工作は東美氏式内                                                                                                    |                  |           |
| 1002<br>10 日 林 西 日 主部時代時代に対応中心 気を知られ                                                                                                    |                  |           |
| 信息自動被数平台<br>地の市市の1-2845年期125年期1327年13世 単単1251211<br>地の市市の1-2828,10247955年第                                                                                                    |                  |           |
|                                                                                                    |                  |           |

第四步:填写用户信息

1、填写信息披露主管部门信息(如机构已存在则忽略此步骤),根据页面展示的

内容填写相应的信息

|            | 副外 海 麦 易 中<br>银行间同业拆借中 | ☆ 信息白目             | 力披露平台                      |               |          |        |  |
|------------|------------------------|--------------------|----------------------------|---------------|----------|--------|--|
| 2015-03-16 | 📰 业务咨询:                | 021-50791761/58860 | 310 <b>操作咨询:</b> 021-68797 | 878转"网站及信息业务" |          |        |  |
| 🔁 中国货币图    | 可信息自助披露平               | 台用户申请              |                            |               |          |        |  |
| 1 查看       | 申请权限说明                 | 2 填写机构信息           | 3 填写主管部门信息                 | 4 填写用户详细信息    | 5 确认提交信息 | 6 注册完成 |  |
| 🖪 机构信息     |                        |                    |                            |               |          |        |  |
| 机构名称: 右    | を旗证券股份有限公司             | 3                  |                            |               |          |        |  |
| 披露性质: 金    | 融债发行人                  |                    |                            |               |          |        |  |
| 您所在的机构     | 首次申请金融债发行              | 人披露性质,请填写主         | 管部门信息。(带*号的为必填现            | <b>(</b> )    |          |        |  |
| 信息披露主      |                        |                    |                            |               |          |        |  |
| 要责任部       | 债券发行部                  | *                  |                            |               |          |        |  |
| í]:        |                        |                    |                            |               |          |        |  |
| 主管领导:      | 吴晓燕                    | *                  |                            |               |          |        |  |
| 十体刑友       | 首体相                    |                    |                            |               |          |        |  |
| 土官43分;     | 1018IAE                |                    |                            |               |          |        |  |
| 主管电话:      | 021-25793145           | *格:                | 式:区号+号码,021-6879787        | В             |          |        |  |
| 主管手机:      | 13570214523            |                    |                            |               |          |        |  |
| 1          |                        |                    |                            |               |          |        |  |
| ⊞3編:       | 201203                 | *                  |                            |               |          |        |  |
| 通讯地址:      | 上海市紫薇路98号              | *                  |                            |               |          |        |  |
|            |                        |                    |                            |               |          |        |  |
|            |                        |                    | 上一步                        | 下一步           |          |        |  |
|            |                        |                    |                            |               |          |        |  |

2、填写披露人员详细信息后点击"添加":

|            | 回外 液 卖 易中<br>1服行间同业拆借中 | ≪ 信息自助披<br>°           | 露平台                |            |             |        |    |
|------------|------------------------|------------------------|--------------------|------------|-------------|--------|----|
| 2015-03-16 | 🔤 业务管询:                | 021-50791761/58860310  | 操作咨询: 021-68797878 | 转"网站及信息业   | 8 T         |        |    |
| 2 中国货币     | <b>阿信息自助披露平</b> :      | 台用户申请                  |                    |            |             |        |    |
| 1          | 香申请权限说明                | 2 填写机构信息               | 1 填写主管部门信息         | ④ 填写用户详细位  | 18 6 确认提交信息 | 🚺 注册完成 |    |
| 请完整填写中     | 请用户的详细信息,均             | <b>第写完成后点击"添加",具</b> ( | 体信息会显示在用户列表中。      | 如业务需要,一次可有 | 师请多个用户。     |        |    |
| 姓名         | 部小明                    |                        |                    |            |             |        |    |
| 所属部门。      | 资产管理部                  |                        |                    |            |             |        |    |
| 联系电话;      | 021-25484751           | 格式:区号                  | +号码,021-68797878   |            |             |        |    |
| 手机:        | 13303145145            | 手机号码格                  | 用于找回用户签码           |            |             |        |    |
| 电子邮件。      | 123456@qq.com          |                        |                    |            |             |        |    |
| 传真电话。      | 021-25487324           |                        |                    |            |             |        |    |
| 📈 iš tu    |                        |                        |                    |            |             |        |    |
| 序号         | 差名                     | 所風部门                   | 联系电话               | 手机         | 电子邮件        | 使真电话   | 操作 |
|            |                        |                        |                    |            |             |        |    |
|            |                        |                        | 上一步                | 提交         |             |        |    |

如有多个用户可添加多个用户信息(如下图),信息填报结束后,点击"提交":

|          | ▶ 副 外 滝 変<br>全国银行间同业 | <b>シ中心 信息</b><br><sup>拆借中心</sup> | 息自助披露平台                 | 5                |               |              |         |
|----------|----------------------|----------------------------------|-------------------------|------------------|---------------|--------------|---------|
| 2015-03- | 16 🔤 业务              | 各询: 021-5079176                  | 1/58860310 <b>操作咨询:</b> | 021-68797878转"网站 | 还信息业务"        |              |         |
| 🕑 中国货    | 币网信息自助打              | 波露平台用户申请                         |                         |                  |               |              |         |
|          | 查看申请权限说明             | 月 🛛 😢 填写机林                       | 的信息 🛛 3 填写主管            | 部门信息 🔷 填写」       | 用户详细信息 5 确认   | 提交信息 🧉 注册    | 完成      |
| 请完整填雪    | 后申请用户的详细             | 信息,填写完成后点:                       | 告"添加",具体信息会显示           | 在用户列表中。如业务需要     | 要,一次可申请多个用户。  |              |         |
| 姓名:      |                      |                                  |                         |                  |               |              |         |
| 所属部门     | :                    |                                  |                         |                  |               |              |         |
| 氏系电话     | :                    |                                  | 格式:区号+号码,021            | -68797878        |               |              |         |
| 手机:      |                      |                                  | 手机号码将用于找回用户             | □密码              |               |              |         |
| 电子邮件     |                      |                                  |                         |                  |               |              |         |
| 专真电话     | i                    |                                  |                         |                  |               |              |         |
| /。添加     |                      |                                  |                         |                  |               |              |         |
| 序号       | 姓名                   | 所属部门                             | 联系电话                    | 手机               | 电子邮件          | 传真电话         | 操作      |
| 1        | 蔡小明                  | 资产管理部                            | 021-25484751            | 13303145145      | 123456@qq.com | 021-25487324 | 删除修改    |
|          | 177 1 1 244 77       | 次普察                              | 021 2547247             | 13802545632      | 456789@gg.com | 021-25487324 | 血尿会 被无法 |

第五步:确认已填写的信息内容

| 🔶 全国                                                                                                    | 银行间同业拆借                                                                                       | 中心 冒留日                |                                        |                                     |                               |                             |
|----------------------------------------------------------------------------------------------------|-----------------------------------------------------------------------------------------------|-----------------------|----------------------------------------|-------------------------------------|-------------------------------|-----------------------------|
| 🔤 业务                                                                                                    | F咨询: 021-507                                                                                  | 91761/58860310 操1     | 作咨询: 021-68797878转                     | "网站及信息业务"                           |                               |                             |
| 国货币                                                                                                    | <b>쩍信息自助披露</b>                                                                                | 平台用户用户申请              |                                        |                                     |                               |                             |
| 1 查看                                                                                                    | 昏申请权限说明                                                                                       | 2 填写机构信息              | 3 填写主管部门信                              | 息 🛛 填写用户详细                          | 信息 5 确认提交信息                   | ③ 注册完成                      |
| 您填写的                                                                                                    | 的申请权限信息,如                                                                                     | 四需修改点击"修改"按           | 钮,如确认无误请点击"提3                          | 交"按钮,完成申请。                          |                               |                             |
| ,请您,                                                                                                    | "下载"或者"打印                                                                                     | p"申请表。                |                                        |                                     |                               |                             |
|                                                                                                    |                                                                                               |                       |                                        |                                     |                               |                             |
|                                                                                                    | 17 I I I I I I I I I I I I I I I I I I I                                                      |                       |                                        |                                     |                               |                             |
| 載PDF版                                                                                                    | 87. I 4893 8                                                                                  |                       |                                        |                                     |                               |                             |
| ×载PDF/i                                                                                                    |                                                                                               |                       |                                        |                                     |                               |                             |
| ×载PDFβ                                                                                                    |                                                                                               | ,                     | 中国货币网信息                                | 白肋披露亚台由                             | 请权限表                          |                             |
| · 载PDF /                                                                                                    |                                                                                               | F                     | 中国货币网信息                                | 自助披露平台申                             | 请权限表                          |                             |
| · 载PDF f                                                                                                    | 信息                                                                                            | F                     | 中国货币网信息                                | 自助披露平台申                             | 请权限表                          |                             |
| <ul> <li>載PDF</li> <li>動机构</li> <li>①机构名利</li> </ul>                                                                                                    | )信息<br>尔:中国银行股份                                                                               | 「有限公司                 | 中国货币网信息                                | 自助披露平台申                             | 请权限表                          |                             |
| <ul> <li>載PDF</li> <li>動机构</li> <li>1.1</li> <li>加約名利</li> <li>皮露性质</li> </ul>                                                                                                    | )信息<br>尔:中国银行股份<br>贡:主承销商                                                                     | 「<br>有限公司             | 中国货币网信息                                | 自助披露平台申                             | 请权限表                          |                             |
| <b>動 机构</b><br>11 <b>机构</b> 名和<br>波露性质                                                                                                    | 月信息<br>尔:中国银行股份<br>贡:主承销商                                                                     | <b>「</b><br>有限公司      | 中国货币网信息                                | 自助披露平台申                             | 请权限表                          |                             |
| <ol> <li>1</li> <li>1</li></ol> | <b>)信息</b><br>称:中国银行股份<br>贡:主承销商<br><b>)信息</b>                                                | <b>了</b><br>有限公司      | 中国货币网信息                                | 自助披露平台申                             | 请权限表                          |                             |
| 前中日前<br>前中日前<br>前中日前<br>前日日前<br>前日前<br>前日前<br>前日前<br>前日前<br>前日前                                                                                                    | I信息<br>称:中国银行股份<br>贡:主承销商<br>/信息<br>姓名                                                        | 有限公司<br><b>所属部门</b>   | 中国货币网信息                                | 自助披露平台申                             | 请权限表                          | 传真电话                        |
| <ul> <li>載PDF</li> <li>動机构</li> <li>机构名利</li> <li>助肉密性质</li> <li>動用户</li> <li>序号</li> </ul>                                                                                                    | <ul> <li>信息</li> <li>亦:中国银行股份</li> <li>方:主承销商</li> <li>信息</li> <li>姓名</li> <li>茶小明</li> </ul> | 有限公司<br>所属部门<br>资产管理部 | 中国货币网信息<br><b>联系电话</b><br>021-25484751 | 自助披露平台申<br><u>手机</u><br>13303145145 | 请权限表<br>电子邮件<br>123456@qq.com | <b>传真电话</b><br>021-25487324 |

对申请信息进行打印和下载;如需修改主管部门信息可点击修改按钮,也可对添

加的用户信息进行修改和删除操作;如无需修改则点击提交按钮,完成用户申请。

第六步:打印或下载申请权限表

| D 26+40233 | 2 填写机构信息   | 4 項写主管部门信息                          | 45月户详细信息                  | ③ 确认提交信息              | O itmixed |  |  |
|------------|------------|-------------------------------------|---------------------------|-----------------------|-----------|--|--|
|            | 注册         | 信息已提交成功                             |                           |                       |           |  |  |
| -          | 通信下<br>等待后 | 戰申请表并加數公章后扫<br>续审核。                 | 畫成PDF文件按发送至 rong          | gzq@chinamoney.com.cr | ±1748 ,   |  |  |
|            | 教们将<br>可拨打 | 在收到您的申请表后三个]<br>电话021-50791761/5886 | 工作日内始予回复,请及时<br>0310进行咨询。 | 计关注您的邮稿。如有(           | 壬何问暄,     |  |  |

第七步:将盖章的申请表发送至指定邮箱后等待帐号开通的邮件通知。

注意:货币网业务人员会在收到材料的2个工作日内将开通好的用户名及密码发送至申请时填报的邮箱,请申请人注意查收。

### 三、用户密码修改或找回

1、首次登录修改密码

| <b>()</b> 中國社 徳 主多中 ~ | <b>中国货币网信息自助披露平台</b>                |
|-----------------------|-------------------------------------|
| 全国銀行间阿址拆借中心           | 用户名,                                |
|                       | 验证码: 3257 <u>者不清,换→张</u> ② 登录 申请新用户 |

具体操作如下:

- 第一步: 输入用户名和密码, 以及验证码, 点击登录;
- 第二步:系统会自动弹出修改原始密码界面,见下图;
- 第三步: 输入原始密码, 新密码已经确认新密码;
- 第四步:使用新密码重新登录。

| 📰 2015-03-18 | IIII 业务咨询: 021-50791761/58860310 操作咨询 | · 021-68797878转"网站及信息业务"                                                            |  |
|--------------|---------------------------------------|-------------------------------------------------------------------------------------|--|
| 🕑 修改密码       |                                       |                                                                                     |  |
| 用户名          | wangling                              |                                                                                     |  |
| *原密码         |                                       |                                                                                     |  |
| *新密码         | 6-10位(数字                              | +英文字母),区分大小写,不能含有空格                                                                 |  |
| *确认新密码       |                                       |                                                                                     |  |
| 修改           | 取消                                    |                                                                                     |  |
|              | 中 国 货 币 网<br>信息自助被露平台                 | 全国银行间同业拆借中心 信息统计部<br>联系我们:上海市浦东新区张东路1387号30幢 邮编:201203<br>建议使用IE6.0+浏览器,1024x768分辨率 |  |

## 2、 找回密码操作

可在主页点击"找回密码",进行找回密码操作。

| 获得短信验证码 |
|---------|
|         |
|         |

输入用户名、姓名,并点击获取短信验证码,注:获得短信验证码的手机号为申 请账户时所填写的手机号,如手机号已更换请及时在自助披露平台用户信息中更新手 机号码,以便"找回密码"功能的使用。